## **Reset Mikrotik password via NetInstall**

Run Netinstall. Select 'Boot Server Enabled' and enter IP address in the same range as your PC. Turn the router ON, and you should see it in the list on the left of the screen. Now remove the tick 'Keep old configuration', click 'Browse' and open folder with individual RouterOS packets. Click 'Install' and when the process is over, pres 'Enter' on console, or 'Reboot' button.

| (              | Mikrotik Router Installer v3.22                                               |                                                                                                    |         |
|----------------|-------------------------------------------------------------------------------|----------------------------------------------------------------------------------------------------|---------|
| Routers/Drives |                                                                               |                                                                                                    |         |
|                | Label MAC address / Media Status                                              | Software ID: NUD8-PTT                                                                                                    | Help    |
|                | Instreme 00:0C:42:21:F1:E9 Ready                                              | Key: <ul> <li>Key: <ul> <li>Key:</li></ul></li></ul> | Browse  |
|                |                                                                               | Keep old configuration                                                                                                    | Get key |
|                |                                                                               | IP address: /                                                                                                    |         |
|                |                                                                               | Gateway:                                                                                                    |         |
|                | Selected 1 package(s)                                                         | Baud rate: 115200                                                                                                    |         |
|                | Make floppy Net booting Install Cancel                                        | Configure script:                                                                                                    |         |
| Packages       |                                                                               |                                                                                                    |         |
|                | Sets: Previous Install Save set Delete set                                    |                                                                                                    |         |
|                | From: C:\Documents and Settings\monitor\Desktop Browse Select all Select none |                                                                                                    |         |
|                | Name Version Description                                                      |                                                                                                    |         |

## From: https://wiki.plecko.hr/ - **Eureka Moment**

Permanent link: https://wiki.plecko.hr/doku.php?id=mikrotik:conf:pwd\_reset\_netinstall

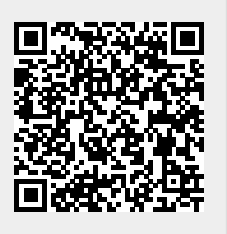

Last update: 2019/10/31 09:05